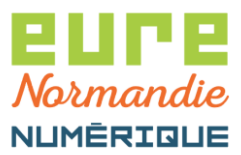

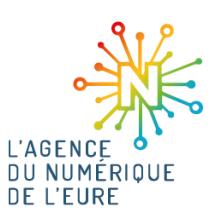

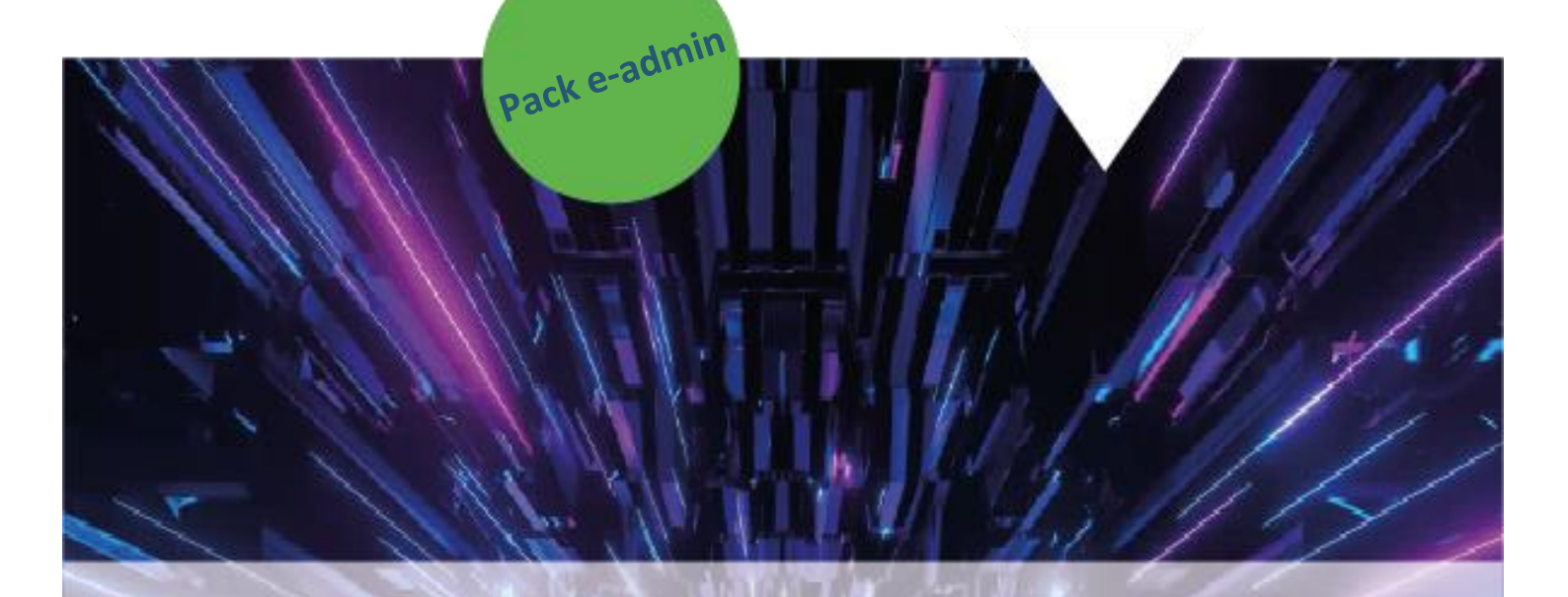

# Pastell - Création

# d'un document à signer

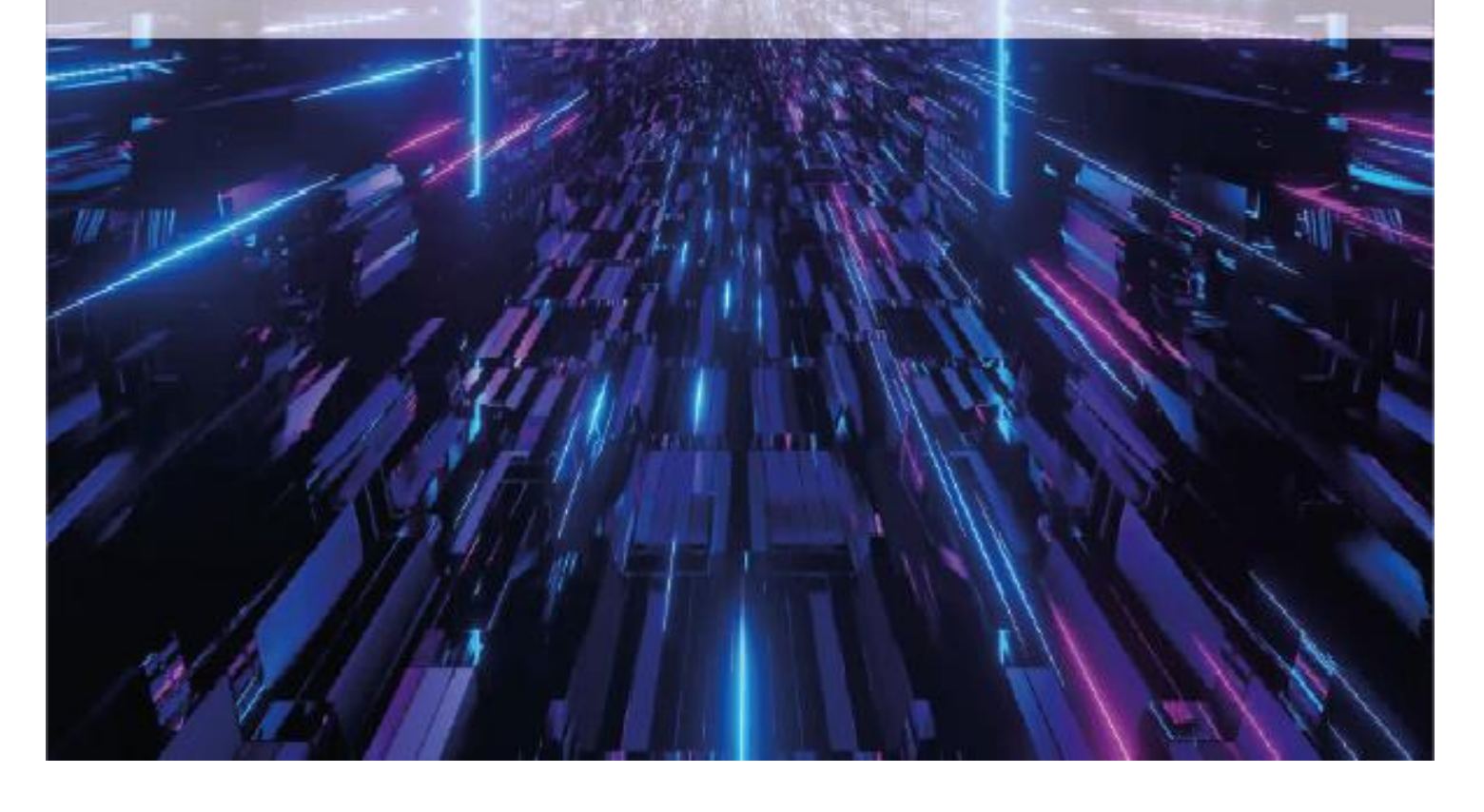

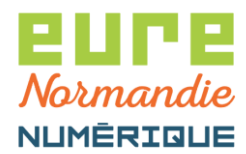

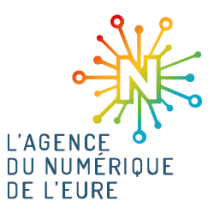

#### **1. CONNEXION A PACTE**

Pour commencer, identifiez-vous sur la plateforme **PACTE** : <u>https://pacte.eurenormandienumerique.fr</u>

|                            | ((( PACTE ))))<br>Plateforme d'Accompagnement<br>des Collectivités Territoriales de l'Eure                                                                 |
|----------------------------|----------------------------------------------------------------------------------------------------|
| Veuillez vous authentifier |                                                                                                    |
|                            | <ul> <li>Identifiant</li> <li>Mot de passe</li> <li>Voir mes dernières connexions</li> <li>Se connecter</li> <li>Réinitialiser mon mot de passe</li> </ul> |

Puis, cliquez sur le bouton suivant pour accéder à Pastell :

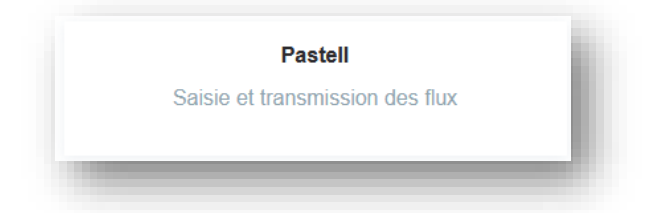

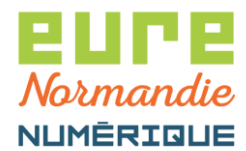

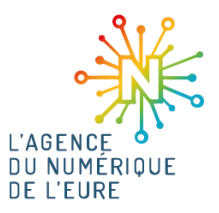

#### 2. CREATION D'UN DOCUMENT A SIGNER

Cliquez sur Types de dossier Document > Document PDF > Créer :

| pastell                                |                                                        | user.demo@eurenormandienumerique 🗮 👻                                                                     |  |  |  |
|----------------------------------------|--------------------------------------------------------|----------------------------------------------------------------------------------------------------|--|--|--|
| Dossiers 🛛 🗐 Journal des év            | ènements 🖌 Administration                              |                                                                                                    |  |  |  |
| Entité Racine / Collectivité TEST      | x *                                                    |                                                                                                    |  |  |  |
| Types de dossier Document Document PDF | Liste des dossiers Document PDF pour Collectivité TEST |                                                                                                    |  |  |  |
| Types de dossier generiques            | Rechercher par titre Sélectionner un état              | <ul> <li>✓ QRechercher</li> <li>Q Recherche avancée</li> <li>Q<sup>®</sup> Traitement par lot</li> </ul> |  |  |  |
|                                        |                                                        | Position 1 à 1 sur 1                                                                                     |  |  |  |
|                                        |                                                        |                                                                                                    |  |  |  |

Saisissez le libellé du dossier, joignez votre document à signer et d'éventuelles annexes et cliquez sur l'onglet **Cheminement** :

| rmations Cheminement                                                               |                                                                                       |
|------------------------------------------------------------------------------------|---------------------------------------------------------------------------------------|
| ibellé *                                                                           | Test de signature                                                                     |
| ocument pdf *                                                                      | Test.pdf 🛛 😒                                                                          |
| nnexe(s) (plusieurs ajouts possibles)                                              | <ul> <li>● Ajouter un (ou des) fichier(s)</li> <li>Test_pdf.pdf</li> <li>●</li> </ul> |
| ichier contenant les métadonnées<br>référentiellement au format JSON, XML possible | O Ajouter un fichier                                                                  |

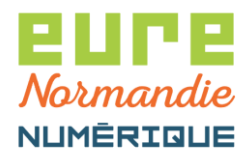

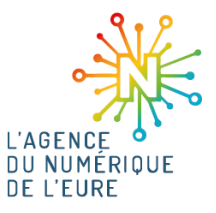

Cochez uniquement la case Visa/Signature, puis cliquez sur Enregistrer :

| nformations | Cheminement            |  |
|-------------|------------------------|--|
| Transforma  | tion                   |  |
| Visa/Signa  | ure                    |  |
| Mail sécuri | sé                     |  |
| Dépôt (GED  | , FTP,)                |  |
| Système d'  | archivage électronique |  |
| E) Enregist | rer                    |  |

Cliquez sur l'onglet iparapheur et le bouton Modifier :

| formations Cheminement iparapheu           | ır                                    |
|--------------------------------------------|---------------------------------------|
| Le formulaire est incomplet : le champ «So | ous-type iparapheur» est obligatoire. |
| Transformation                             | OUI                                   |
| Visa/Signature                             | OUI                                   |
| Mail sécurisé                              | NON                                   |
| Dépôt (GED, FTP,)                          | NON                                   |
| Système d'archivage électronique           | NON                                   |

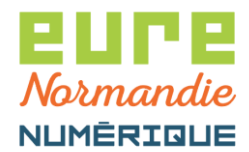

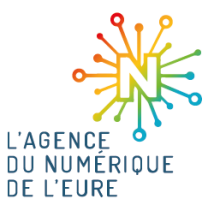

Sélectionnez le sous-type et cliquez sur Enregistrer :

| armationa Chaminamant inaranhaur  |                                                  |
|-----------------------------------|--------------------------------------------------|
| inflations cheminement iparapheur |                                                  |
| Гуре iparapheur                   | 200045037_DOCUMENT                               |
| Sous-type iparapheur *            | Sélectionner un sous-type Signature Président(e) |
| Jtiliser une date limite          |                                                  |
| Date limite                       |                                                  |
| B Enregistrer                     |                                                  |

Cliquez sur Envoyer le document :

| nformations Cheminemen   | iparapheur             |
|--------------------------|------------------------|
| Type iparapheur          | 200045037_DOCUMENT     |
| Sous-type iparapheur     | Signature Président(e) |
| Utiliser une date limite | NON                    |
| Date limite              |                        |

Votre dossier est alors en signature dans le parapheur électronique.

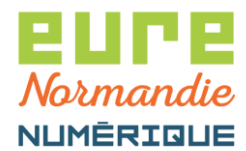

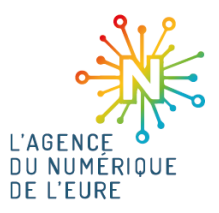

### 3. RÉCUPÉRATION DU DOCUMENT SIGNÉ

Après signature du document, retournez dans le menu **Document PDF** et cliquez sur votre dossier :

| /pes de dossier Document<br>cument PDF | Liste des dossiers Document PDF pour Collectivité TEST<br>+ Créer |                       |                                              |  |  |
|----------------------------------------|-------------------------------------------------------------------|-----------------------|----------------------------------------------|--|--|
| lypes de dossier génériques            | Rechercher par titre                                              | Sélectionner un état  | ✓ QRechercher Q Recherche avancée            |  |  |
|                                        |                                                                   | Position 1 à 1 sur 1  |                                              |  |  |
|                                        | Titre                                                             | Dernier état          | Dernier changement d'état $\downarrow_A^{z}$ |  |  |
|                                        | Test de signature                                                 | Transmis au parapheur | 21/08/2023 10:48:52                          |  |  |
|                                        |                                                                   |                       | Position 1 à 1 sur 1                         |  |  |

Pour récupérer le document signé, cliquez dessus dans le champ Document pdf :

| est de sig<br>← Liste des "D | <b>gnature (Do</b><br>locument PDF" de | Collectivité TES | DF)<br>ST         |  |
|------------------------------|----------------------------------------|------------------|-------------------|--|
| Informations                 | Cheminement                            | iparapheur       | Signature         |  |
| Libellé                      |                                        |                  | Test de signature |  |
| Document p                   | df                                     |                  | Test.pdf          |  |
| Annexe(s)                    |                                        |                  | Test_pdf.pdf      |  |
| Fichier conte                | enant les métado                       | nnées            |                   |  |
| 🛍 Supprime                   | er 🕵 Rouvrir le                        | dossier          |                   |  |